# "It's Me 247" Person to Person (P2P)

## Product Overview & User Guide

## INTRODUCTION

CU\*Answers is proud to offer a native Person to Person (P2P) service through a relationship with **Paymentus**. Now you can offer members a P2P solution fully integrated with online banking.

Your members can easily enroll online and begin making transfers in a matter of minutes in **It's Me 247**. This booklet will show you, step by step, what members will experience when enrolling and sending a payment, as well as what the person receiving the payment will experience.

This booklet also includes special processing features that relate to Person to Person transactions with Paymentus as the vendor.

### **CONTENTS**

| WHAT IS A P2P TRANSFER?                                     | 3  |
|-------------------------------------------------------------|----|
| STANDARD FEATURES                                           | 3  |
| PAYWATCH – OPTIONAL FEATURE                                 | 3  |
| GENERAL INFORMATION                                         | 4  |
| BLOCKING P2P TRANSACTIONS                                   | 4  |
| NOTIFICATION MESSAGES MEMBER AND RECIPIENT RECEIVE WITH P2P | 5  |
| Person to Person Fraud Block List                           | 5  |
| MULTI-FACTOR AUTHENTICATION OPTION FOR P2P                  | 5  |
| SPECIAL CONSIDERATIONS FOR P2P                              | 5  |
| PAY ANYONE ACTIVITIES                                       | 6  |
| GRANTING ACCESS TO PAY ANYONE                               | 6  |
| Multi-Factor Authentication (MFA) to Pay Anyone             | 7  |
| ENROLLMENT IN PAY ANYONE                                    | 9  |
| UNENROLLMENT IN PAY ANYONE                                  | 12 |
| Make a P2P Transfer                                         | 14 |

**Revision date: July 3, 2024** 

For an updated copy of this booklet, check out the Reference Materials page of our website: https://www.cuanswers.com/resources/doc/cubase-reference/ CU\*BASE<sup>®</sup> is a registered trademark of CU\*Answers, Inc.

| COLLECTION OF THE FUNDS BY THE RECIPIENT                             | 18        |
|----------------------------------------------------------------------|-----------|
| CANCEL A P2P TRANSFER                                                | 20        |
| PAYMENT PROCESSING                                                   | 23        |
| Credit Union G/L Used for Electronic Transactions                    | 23        |
| The Good Funds Method                                                | 23        |
| Payment Cut-Off Time                                                 | 23        |
| Transaction Limits                                                   | 23        |
| Handling of Insufficient Funds                                       | 23        |
| CREDIT UNION SUPPORT                                                 | 25        |
| PASS TRAINING PROVIDED BY THE CARDS & PAYMENTS TEAM                  | 25        |
| CU*Answers Provides Second Level Support                             | 25        |
| CONFIGURATION OF P2P ENROLLMENT MESSAGE AND SERVICE CHARGE<br>GROUPS | <u>26</u> |
| SET UP ENROLLMENT MESSAGE FOR P2P SERVICES                           | 26        |
| CONFIGURE SERVICE CHARGE CODES                                       | 27        |
| CU*BASE ENROLLMENT AND STATUS CHANGES                                | <u>30</u> |
| View Enrollment Status                                               | 30        |
| Enrolling Via CU*BASE                                                | 30        |
| Unenrolling Via CU*BASE                                              | 31        |
| Reports                                                              | 32        |
| Monthly Enrollment Report                                            | 32        |
| Daily Posting Reports                                                | 32        |
| Monthly Fee Reports                                                  | 34        |
| APPENDIX A: P2P System Messages                                      | 35        |

## WHAT IS A P2P TRANSFER?

A P2P transfer (or payment) is made in the Pay Anyone section of **It's Me 247**. Using this feature, a member can send a payment to an individual via email or text message. A security question is sent with the message. (An answer is entered by the member when setting up the payment, but this information is not sent with the message and must be separately relayed to the recipient.)

The recipient accesses their payment by clicking on a secure link they receive via an email or text message. They then access a secure webpage where they enter the answer to the security question, enter the routing number of their financial institution, and enter the deposit account number. The recipient then receives the payment into the account they provided.

• P2P payments are made shortly after 5:00 PM ET on the day the recipient accepts the transaction. The funds will not be pulled from the members account (or placed on hold).

## **STANDARD FEATURES**

- Native user interface built right into It's Me 247 Online Banking.
- Next day delivery; most electronic payments are delivered as soon as the next business day.
- Nighttime payment verification; to ensure that every payment is delivered as soon as possible.
- Members can enroll in P2P directly from **It's Me 247** and begin using P2P services immediately.
- Immediate enrollment no approval required. Members can set up payees without leaving **It's Me 247.**
- Members can view P2P payment history without leaving It's Me 247.

## **PAYWATCH – OPTIONAL FEATURE**

CU\*Answers in conjunction with Paymentus offers the optional service PayWatch. Fraudulent Activity is on the rise and it can happen to anyone, anywhere at any time and most times it starts with electronic payments.

PayWatch is a centralized fraud detection service that is run hourly and scores each online bill payment and halts the processing of suspicious transactions until they have been reviewed by your credit union. All your online reporting, decisioning, and historical transaction research tools are included right within PASS.

Training on PayWatch is provided free of charge by the Cards & Payments team. There are no set up costs; however, there is a nominal (per transaction) fee. For more information please contact the Cards & Payments team at <u>cardsandpayments@cuanswers.com</u>.

## **GENERAL INFORMATION**

- Checks are in place to ensure the routing number is valid. Paymentus cannot confirm, however, that the recipient enters a valid account number.
- Payment limits set by your credit union are followed. The member will receive a message if they exceed your limit.
- P2P payments are made shortly after 5:00 PM ET on the day the recipient accepts the transaction. If the recipient accepts the funds after 4:00 PM ET, the funds will be pulled on the next business day.
- Once the recipient collects the funds, the money should be deposited into the recipient's account in roughly one to two business days.
- The funds are not withdrawn from the member's account until the recipient accepts the transfer. The funds will not be pulled from the members account (or placed on hold).
- The recipient must accept the transaction within ten days. Failure to accept the transaction within the ten-day window will result in an unsuccessful transaction attempt, and another P2P transfer will need to be created.
- The recipient has three attempts to accurately answer the security question that they need to answer to receive the funds. Once they have reached the maximum number of attempts, the transaction will be updated as failed, and another P2P transfer will need to be created.
- The recipient's financial institution must be a United States financial institution.
- Organizational accounts do not have access to P2P and cannot make P2P transfers.
- NOTE: Messaging your members and their recipients might see are included in Appendix B.

## **BLOCKING P2P TRANSACTIONS**

The Cards & Payments team offers a Blocked Database for Paymentus P2P transactions. This database will be referenced each time a member schedules a P2P transaction. If sender/recipient information matches data from confirmed P2P fraud, the member will be presented with an error message and the P2P transaction will be stopped. If a member receives an error code, they will be instructed to contact their credit union, at which time the Cards & Payments team can assist your staff with determining what information blocked the transaction. An sample version of the error code is as follows:

Your payment cannot be processed at this time. Please contact your credit union and reference the following error code: XX-XXX.

The Blocked Database will continue to grow to protect members, as the Cards & Payments team will be managing the addition of applicable email addresses, phone numbers, and IP addresses when P2P fraud is confirmed.

Contact Cards & Payments for assistance.

### NOTIFICATION MESSAGES MEMBER AND RECIPIENT RECEIVE WITH P2P

The member and recipient receive notifications in certain instances. Full text is documented in **Appendix B**. Refer to page 35.

## PERSON TO PERSON FRAUD BLOCK LIST

You may find the need to block a person or organization from having access to bill pay. In this case, add them to the bill pay fraud block list. The bill pay fraud block list is access via **Tool #892 Fraud Block Lists/Blocked Persons List**.

If a person or organization is added to the P2P denial of service block list, an employee cannot enroll any membership with this SSN/TIN into P2P."

If a person or organization is added to the P2P denial of service block list, and a membership with this SSN/TIN clicks "Enroll in P2P" in online banking, the member will see the following messaging: "We're sorry, but your account has been blocked from enrolling in this service. Please contact the credit union for more information."

Learn more in the <u>Overview: Fraud Block List topic</u> in the CU\*BASE online help.

## MULTI-FACTOR AUTHENTICATION OPTION FOR P2P

You may activate multi-authentication for members enrolling in P2P and for them sending a P2P transfer. Refer to page 7 for information on configuration and what the member sees.

## **SPECIAL CONSIDERATIONS FOR P2P**

P2P transfers must be activated separately by the Cards & Payments team. There is a separate cost for this feature.

P2P transfers are made via an ACH transaction. Paymentus will serve as the ACH Originator.

• NOTE: P2P transfers are outgoing only.

## **PAY ANYONE ACTIVITIES**

## **GRANTING ACCESS TO PAY ANYONE**

For members to access Pay Anyone, you must grant them access points using ItsMe247 Manager. For example, the Pay and Transfer section in the Mega Menu provides a great place to add access to bill pay. In this example below, access was granted to bill pay as well since this credit union offers both features.

#### **Accessing Pay Anyone**

|   | Home                          |   |   |
|---|-------------------------------|---|---|
|   | Pay & Transfer                | ~ | 2 |
|   | Quick Transfer                |   | 3 |
|   | Schedule a Transfer           |   |   |
|   | View/Edit Scheduled Transfers |   |   |
| - | Bill Pay                      |   |   |
|   | Pay Anyone                    |   | J |
|   | Check Withdrawal              |   |   |
|   | Cancel Check Payments         |   | • |
|   | Automatic Check Transfers     |   |   |
|   | Member Services               | - |   |
|   | Go Mobile                     | • |   |
|   | New Accounts                  | - | 4 |
|   | Feature of the Week           | - |   |

Other options and wording are available.

For more information contact the Internet Retailer Support Center at <u>irsc@cuanswers.com</u>. To purchase ItsMe247 Manager go to the CU\*Answers store at <u>https://store.cuanswers.com/store/irsc/cupublisher-self-service/</u>

## **MULTI-FACTOR AUTHENTICATION (MFA) TO PAY ANYONE**

Multi-factor authentication (MFA) provides even greater security for the Pay Anyone feature set, beyond the initial login into online banking.

• MFA is required for to perform any action included in the module, including enrollment, sending of payments, and unenrollment.

Your credit union activates MFA for Pay Anyone in CU\*BASE via **Tool #569 Online/Mobile/Text Banking VMS Configuration** and then Online/Mobile Web Banking Features. On the Update Online Banking Security Settings screen check Apply two factor authentication to P2P.

Once activated, your member is presented the MFA screens. The first MFA pop up window allows the member to indicate whether they want to receive the MFA code via email or text message. The phone numbers and emails presented are configured on the member's membership in CU\*BASE.

#### First MFA Pop Up Window

| =                                                                                                    | Hts:///247                            |  |
|----------------------------------------------------------------------------------------------------|---------------------------------------|--|
| Let's                                                                                                    | s Verify Your Identity                |  |
| Since protecting your information is our top priority,<br>we need to verify it's you in order to access &<br>update your personal information. Select a contact<br>method to receive a one-time verification code to<br>continue. |                                       |  |
| 0                                                                                                    | Text Code to (***) ***-0742           |  |
| 0                                                                                                    | Text Code to (***) ***-1877           |  |
| 0                                                                                                    | Text Code to (***) ***-7693           |  |
| 0                                                                                                    | Email Code to fak*****I@fakeemail.com |  |
| Send Code                                                                                                    |                                       |  |
|                                                                                                    | Page will timeout in 14:43            |  |

The member clicks Send Code to receive the code.

• NOTE: The MFA code expires after 15 minutes.

The member then advances to the second pop up window and enters the MFA code in the space provided.

#### Second MFA Pop Up Window

| ≡                                                                                                    | <b>it's<mark>11/24</mark></b> | ? 🧕      |  |
|----------------------------------------------------------------------------------------------------|-------------------------------|----------|--|
| < Enter You                                                                                                    | < Enter Your Code             |          |  |
| Your code should be arriving shortly. If you feel that<br>your code has not been sent correctly, tap 'Resend<br>Code' to try again or go back and try another<br>verification method. |                               |          |  |
| Verification Code                                                                                                    |                               |          |  |
| Enter Code                                                                                                    |                               |          |  |
|                                                                                                    |                               |          |  |
| Resend Co                                                                                                    | de                            | Continue |  |
| Page will timeout in 14:53                                                                                                    |                               |          |  |

The member then clicks Continue to proceed to the Pay Anyone module.

This access is granted for the entire online banking session. The member does not need to enter a new code until they log off It's Me 247. Then a new code is required the next time they want to access the Pay Anyone module.

*MFA* is not supported by the Pay Anyone micro-app. Learn more about the micro app: <u>https://store.cuanswers.com/product/pay-anyone/.</u>

## **ENROLLMENT IN PAY ANYONE**

Members cannot enroll in Pay Anyone if they:

- Are blocked from bill pay enrollment with their Personal Internet Branch (PIB) profile.
- Are already enrolled in Pay Anyone.
- Do not have an email address or have an email address marked as invalid.
- Do not have a checking account.
- Have an address marked as a foreign address. (United States addresses, as well as Puerto Rico and the Virgin Islands, are allowed.)

To begin the enrollment process, click Enroll for Pay Anyone.

#### **Enrolling in Pay Anyone**

| = Success                                                                                                    |
|----------------------------------------------------------------------------------------------------|
| Pay Anyone                                                                                                    |
| Send money directly from your accounts to<br>anyone. All you need is their email address or a<br>phone number capable of receiving texts. |
| Enroll for Pay Anyone                                                                                                    |
| Page will timeout in 14:45                                                                                                    |
|                                                                                                    |
|                                                                                                    |
|                                                                                                    |
|                                                                                                    |
|                                                                                                    |
|                                                                                                    |
|                                                                                                    |
|                                                                                                    |
| Success Credit Union                                                                                                    |

Next select a checking account from the *Primary Pay Anyone Account* dropdown menu to fund the P2P or Pay Anyone payments.

• You can select a different checking account when you make your payment if your membership has more than one checking account.

• Only sub accounts of your membership can be used to pay a bill.

Click Enroll Now. (See second graphic below.)

#### **Enrolling in Pay Anyone**

| = Success                                                                                                    | = Success                                                                                                    |
|----------------------------------------------------------------------------------------------------|----------------------------------------------------------------------------------------------------|
| < Enroll for Pay Anyone                                                                                                    | < Enroll for Pay Anyone                                                                                                    |
| Select a primary payment account for Pay<br>Anyone. This will be your default account to make<br>payments from. You will still be able to select<br>other eligible accounts to pay from when<br>configuring new payments. Then, select "Enroll<br>Now" to complete your enrollment. | Select a primary payment account for Pay<br>Anyone. This will be your default account to make<br>payments from. You will still be able to select<br>other eligible accounts to pay from when<br>configuring new payments. Then, select "Enroll<br>Now" to complete your enrollment. |
| Primary Pay Anyone Account                                                                                                    | Primary Pay Anyone Account                                                                                                    |
| Select an Account                                                                                                    | 018 SHARE DRAFT: \$218.00 -                                                                                                    |
| Enroll Now                                                                                                    | Enroll Now                                                                                                    |
| Page will timeout in 14:56                                                                                                    | Page will timeout in 14:48                                                                                                    |
| Success Credit Union                                                                                                    | Success Credit Union This site contains links to other sites on the internet. We,                                                                                                    |

You are immediately enrolled and can add a payee and make a payment. (Notification of successful enrollment appears at the top of the page.)

| Confirmation | of Pay | Anvone | Enrollment |
|--------------|--------|--------|------------|
| •••••••••    |        | ,      |            |

| = Success                                                                                                    |
|----------------------------------------------------------------------------------------------------|
| Pay Anyone                                                                                                    |
| You are now enrolled for Pay Anyone. Start by making your first payment below!                                                            |
| Send money directly from your accounts to<br>anyone. All you need is their email address or a<br>phone number capable of receiving texts. |
| Send New Payment                                                                                                    |
| Enrollment Preferences >                                                                                                    |
| Payment History                                                                                                    |
| All Payments 👻                                                                                                    |
| Page will timeout in 14:55                                                                                                    |
| Success Credit Union                                                                                                    |
| This site contains links to other sites on the internet. We,                                                                              |

## **UNENROLLMENT IN PAY ANYONE**

If you want to unenroll in Pay Anyone, select Enrollment Preferences. A warning message appears in this section warning you that if you unenroll you will need to start over. Click *Unenroll*.

#### **Unenrolling from Pay Anyone**

| = Success                                                                                                    | = Success                                                                                                    |
|----------------------------------------------------------------------------------------------------|----------------------------------------------------------------------------------------------------|
| Pay Anyone                                                                                                    | Anyone Settings                                                                                                    |
| Send money directly from your accounts to<br>anyone. All you need is their email address or a<br>phone number capable of receiving texts.    | Primary Pay Anyone Account                                                                                               |
| Send New Payment                                                                                                    | The primary account is used as a default, but<br>you can select any of your qualifying<br>accounts when making payments. |
| Enrollment Preferences                                                                                                    | 018 SHARE DRAFT: \$218.00 -                                                                                              |
| Payment History                                                                                                    | Update Primary Account                                                                                                   |
| All Payments 👻                                                                                                    | Pay Anyone Enrollment                                                                                                    |
|                                                                                                    | Although we don't want to see you go, you may unenroll from pay anyone.                                                  |
| Page will timeout in 14:54                                                                                                    | Please be advised that you may have to start over if you decide to enroll in pay anyone again.                           |
|                                                                                                    | Unenroll                                                                                                    |
| Success Credit Union<br>This site contains links to other sites on the internet. We,<br>and your credit union, cannot be responsible for the | Page will timeout in 14:56                                                                                               |

**Close-Up of Warning Message** 

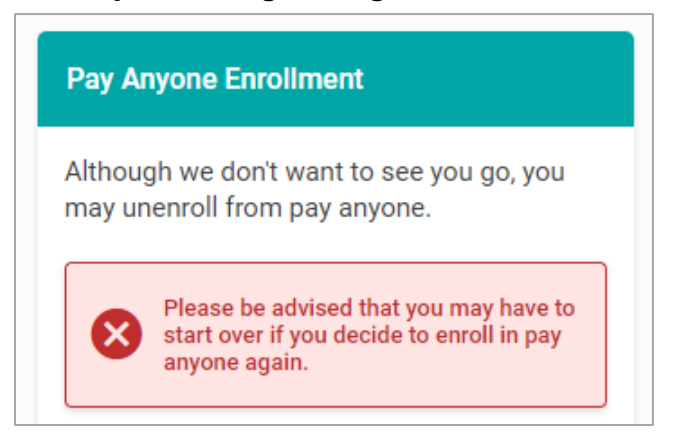

Click Unenroll.

A warning will appear. Click *Unenroll* and you will see a confirmation message.

#### **Completing Unenrollment from Pay Anyone**

| ≡ <b>Success</b>                                                                                                    | = Success                                                                                                    |
|----------------------------------------------------------------------------------------------------|----------------------------------------------------------------------------------------------------|
| < Pay Anyone Settings                                                                                                    | Pay Anyone                                                                                                    |
| Primary Pay Anyone Account                                                                                               | You've been unenrolled from Pay Anyone.                                                                                                    |
| The primary account is used as a default, but<br>you can select any of your qualifying<br>accounts when making payments. | Send money directly from your accounts to<br>anyone. All you need is their email address or a<br>phone number capable of receiving texts.    |
| 018 SHARE DRAFT: \$218.00 👻                                                                                              | Enroll for Pay Anyone                                                                                                    |
|                                                                                                    | Page will timeout in 14:55                                                                                                    |
| Unenroll From Pay Anyone?                                                                                                |                                                                                                    |
| Nevermind Unenroll                                                                                                    |                                                                                                    |
| Although we don't want to see you go, you may unenroll from pay anyone.                                                  |                                                                                                    |
| Please be advised that you may have to start over if you decide to enroll in pay anyone again.                           |                                                                                                    |
| Unenroll                                                                                                    |                                                                                                    |
| Page will timeout in 14:50                                                                                               | Success Credit Union<br>This site contains links to other sites on the internet. We,<br>and your credit union, cannot be responsible for the |

## Make a P2P Transfer

To make a P2P transfer, select *Send New Payment*. Select whether it is a new recipient or an existing one.

Select an existing one from the drop down menu (not shown) or enter the new receipient name in the space provided. (NOTE: You must enter a first **and** last name.) Select a method to send the payment.

**Beginning the Process of Making a Pay Anyone Payment** 

| ≡ <b>Success</b>                                                                                                    | = Success                                                                                                    |
|----------------------------------------------------------------------------------------------------|----------------------------------------------------------------------------------------------------|
| Pay Anyone                                                                                                    | < New Payment                                                                                                    |
| Send money directly from your accounts to<br>anyone. All you need is their email address or a<br>phone number capable of receiving texts. | Recipient Information<br>Enter your recipient's information or select a<br>previous recipient.                       |
| Send New Payment                                                                                                    | Recipient                                                                                                    |
|                                                                                                    | New Recipient -                                                                                                    |
| Enrollment Preferences >                                                                                                    | Name                                                                                                    |
| Payment History                                                                                                    | Mom Smith                                                                                                    |
| All Paymante                                                                                                    | Send Method                                                                                                    |
|                                                                                                    | Select a Method                                                                                                    |
|                                                                                                    | Select a Method                                                                                                    |
| Page will timeout in 14:54                                                                                                    | Email                                                                                                    |
|                                                                                                    | Dage will timesut in 12-50                                                                                           |
| Success Credit Union                                                                                                    | Success Credit Union                                                                                                 |
| This site contains links to other sites on the internet. We,<br>and your credit upion, cannot be responsible for the                      | This site contains links to other sites on the internet. We,<br>and your credit union, cannot be responsible for the |

If you select *Mobile Phone* a field will appear to enter the recipient's mobile number. If you select *Email* you will be asked to enter their email address.

Click Continue.

#### Selecting How to Notify Recipient of Pay Anyone Payment

| = <b>Success</b>                                                    | = Success                                                           |
|---------------------------------------------------------------------|---------------------------------------------------------------------|
| < New Payment                                                       | New Payment                                                         |
| Recipient Information                                               | Recipient Information                                               |
| Enter your recipient's information, or select a previous recipient. | Enter your recipient's information, or select a previous recipient. |
| Recipient                                                           | Recipient                                                           |
| New Recipient 🔹                                                     | New Recipient 🔹                                                     |
| Name                                                                | Name                                                                |
| Mom Smith                                                           | Mom Smith                                                           |
| Send Method                                                         | Send Method                                                         |
| Mobile Phone 🔹                                                      | Email 🝷                                                             |
| Mobile Phone Number                                                 | Email Address                                                       |
| (616) 285-5711                                                      | abcmember@gmail.com                                                 |
|                                                                     |                                                                     |
| Continue                                                            | Continue                                                            |
| Page will timeout in 13:39                                          | Page will timeout in 12:52                                          |
| Success Credit Union                                                | Success Credit Union                                                |

Enter the amount of the payment. Click Continue. (See first image.)

Enter a security question and answer that the recipient will use when collecting the payment. Only the question is sent to the recipient in the text or email. For security purposes you must relay the answer yourself in a separate communication.

• NOTE: The security question answer is not case sensitive.

Click Continue. (See second image.)

| Entering | Information | for the | Pay J | Anyone I | Payment |
|----------|-------------|---------|-------|----------|---------|
|----------|-------------|---------|-------|----------|---------|

| ≡ <b>Success</b><br>CreditUnion                   | M            | = Success                                                                                                    |
|---------------------------------------------------|--------------|----------------------------------------------------------------------------------------------------|
| < New Payment                                     |              | < New Payment                                                                                                    |
| Amount & Account                                  |              | Create Security                                                                                                    |
| Amount<br>\$50.00                                 |              | Enter a question and answer only the recipient<br>will know. This is a security measure to verify the<br>identity of the recipient. |
| From Account<br>018 SHARE DRAFT: \$218.00         |              | Security Question What color is the sky                                                                                             |
| Memo – Optional                                   |              | Answer<br>Blue                                                                                                    |
| Continue                                          |              | Continue                                                                                                    |
| Page will timeout in 14:28                        |              | Page will timeout in 14:42                                                                                                    |
|                                                   |              |                                                                                                    |
| Success Credit Union                              |              | Success Credit Union                                                                                                    |
| This site contains links to other sites on the in | iternet. We, | This site contains links to other sites on the internet. We,                                                                        |

Once the information is entered, click the *Send Payment* button. You will see a confirmation message.

| ≡ <b>Success</b>                                             | = <b>Success</b>                                             |
|--------------------------------------------------------------|--------------------------------------------------------------|
| Review Payment                                               | You Sent a Payment of                                        |
| \$50.00                                                      | \$50.00                                                      |
| Recipient<br>Mom Smith                                       | Recipient<br>Mom Smith                                       |
| Email<br>abcmember@gmail.com                                 | Email<br>abcmember@gmail.com                                 |
| Send From<br>018 SHARE DRAFT: \$218.00                       | Send From<br>018 SHARE DRAFT: \$218.00                       |
| Security Question<br>What color is the sky                   | Security Question<br>What color is the sky                   |
| Answer<br>Blue                                               | Answer<br>Blue                                               |
| Send Payment                                                 | Done                                                         |
| Page will timeout in 14:56                                   | Page will timeout in 14:57                                   |
| Success Credit Union                                         | Success Credit Union                                         |
| This site contains links to other sites on the internet. We, | This site contains links to other sites on the internet. We, |

**Finalizing Sending a Pay Anyone Payment** 

A message is sent immediately to the recipient.) You will also receive a confirmation email).

| From:<br>@B                                       | Customer Service [ <u>mailto:noreply-</u><br>illpayCustomerService.com]                                                                                                    |
|---------------------------------------------------|----------------------------------------------------------------------------------------------------|
| Sent: Wednes                                      | day, December 16, 2015 12:22 PM                                                                                                    |
| To: er                                            | < <u>kirl</u> r@cuanswers.com>                                                                                                    |
| Subject: PayIti                                   | Now (PIN) payment to kirk vallier was created                                                                                                    |
| Dear JANE D                                       | POE,                                                                                                    |
| This message<br>to be sent to l<br>contact us imm | is to confirm that you just set up a \$50.00 PIN Payment<br>cirk . If you did not initiate this transaction, please<br>mediately at (555) 555-5555 for further instruction. |
| Sincerely,                                        | Customer Service                                                                                                    |

You will also be sent a notification in the bill pay notification section.

## **COLLECTION OF THE FUNDS BY THE RECIPIENT**

Below is an example of the email the recipient receives once the payment is sent. The email includes the amount of the payment and provides a link to accept the payment.

1. The recipient receives an email or a text message which shows who sent the payment and payment amount.

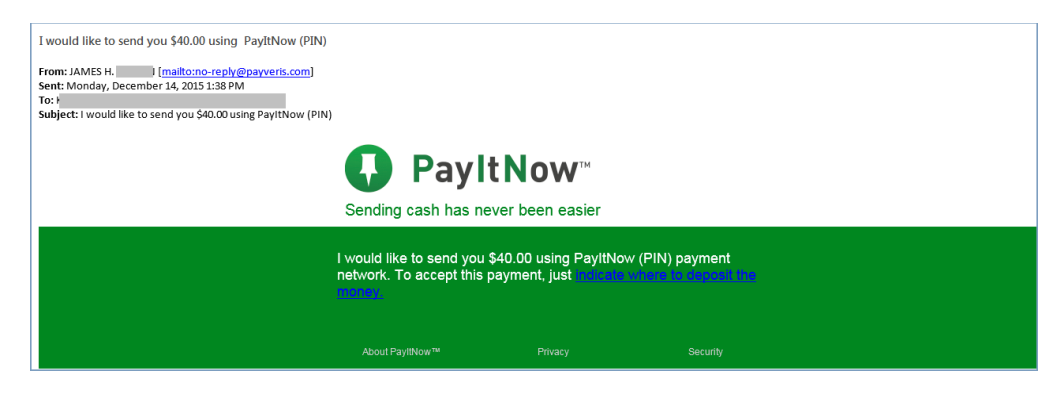

2. The recipient clicks on the link provided to access the entry website. This page will show the message that you entered when setting up the payment.

| PayItNow™                                                                                                    | Sending cash has never been easier.                        |
|----------------------------------------------------------------------------------------------------|------------------------------------------------------------|
| Welcome, Beth Babysitter.<br>JAMES Harmon wants to send you<br>very much!"<br>Please answer the following security gu | \$40.00 through PIN with the following message: "Thank you |
| What is your email address?                                                                                           |                                                            |
| Provide the email address that received the notification ab<br>payment.                                               | out this                                                   |
| What is our special code?                                                                                             |                                                            |
| Contact JAMES H. BROWN if you're unsure of the answer                                                                 |                                                            |
| Continue                                                                                                    |                                                            |

- 3. The recipient will enter his or her email address (or mobile phone number) and the answer to the special security question answer (that you have provided separately).
  - The recipient has three attempts to accurately answer the security question to receive the funds. Once they have reached the maximum number of attempts, the transaction will be updated as failed and another P2P transfer will need to be created.

| <b>↓</b> PayItNow <sup>™</sup>                    | Sending cash has never been                             | easier.         |
|---------------------------------------------------|---------------------------------------------------------|-----------------|
| You've answered the security questions correctly, | now we just need to know where to                       | send the money. |
| Account #                                         | PAY TO THE CRUCK OF CRUCK OF CRUCK OF CRUCK OF CRUCK OF | DATE            |
| Retype Account #                                  | 1234567891: 0001                                        | 65022JII 100    |
| Finish                                            | Routing Act<br>Number Nu                                | rount<br>mber   |

- 4. The recipient will enter the final page where he or she will enter his or her account number and routing number and click the *Finish* button.
  - NOTE: The financial institution that the recipient uses must be a United States financial institution.
  - NOTE: The recipient should not enter any dashes in the account number field
  - NOTE: Checks are in place to confirm that a valid routing number is entered. However, it is not possible to confirm that the recipient enters the correct account number.
  - The recipient will receive the payment within one to two business days. The funds are not withdrawn from the member's account until the recipient collects the payment.

## **CANCEL A P2P TRANSFER**

As long at the recipient has not yet collected on the P2P payment, the payment can be cancelled.

If the recipient does not collect on the payment in ten days, the payment is automatically cancelled, and notifications will be sent.

To cancel a payment, select the pending payment from the Payment History section. You will view a detail of the payment.

#### **Beginning the Process to Cancel a Pay Anyone Payment**

| = * Success                                                                                                    | = Success                                |
|----------------------------------------------------------------------------------------------------|------------------------------------------|
| Pay Anyone                                                                                                    | < View Payment                           |
| Send money directly from your accounts to<br>anyone. All you need is their email address or a<br>phone number capable of receiving texts. | <b>5</b> 0 00                            |
| Send New Payment                                                                                                    | Pending                                  |
| Enrollment Preferences                                                                                                    | Recipient<br>Mom Smith                   |
| Payment History                                                                                                    | Email Address<br>abcmember@gmail.com     |
| All Payments 🔹                                                                                                    | Send From<br>018 SHARE DRAFT: \$218.00   |
| ← Mom Smith<br>Pending \$50.00                                                                                                    | Memo<br>Send Date<br>12/06/2021          |
| Page will timeout in 14:55                                                                                                    | Send Time<br>12:56 PM EST                |
| Success Credit Union                                                                                                    | Confirmation #<br>14919451<br>Payment ID |
| This site contains links to other sites on the internet. We,<br>and your credit union, cannot be responsible for the                      | 78960                                    |

Scroll to the bottom and click *Cancel Payment*. Then click the confirmation *Cancel Payment*.

## **Canceling a Pay Anyone Payment**

| = Success                                                                                                    |                                                                                                    |  |
|----------------------------------------------------------------------------------------------------|----------------------------------------------------------------------------------------------------|--|
| Email Address<br>abcmember@gmail.com                                                                                                    | Email Address<br>abcmember@gmail.com                                                                                                    |  |
| Send From<br>018 SHARE DRAFT: \$218.00                                                                                                    | Send From<br>018 SHARE DRAFT: \$218.00                                                                                                    |  |
| Memo                                                                                                    | Memo                                                                                                    |  |
| Send Date<br>12/06/2021                                                                                                    | Send Date                                                                                                    |  |
| Send Time<br>12:56 PM EST                                                                                                    | Cancel this Payment?                                                                                                    |  |
| Confirmation #<br>14919451                                                                                                    | This action cannot be undone.                                                                                                    |  |
| Payment ID<br>78960                                                                                                    | Nevermind Cancel Payment                                                                                                    |  |
| Cancel Payment                                                                                                    | Cancel Payment                                                                                                    |  |
| Page will timeout in 14:45                                                                                                    | Page will timeout in 14:39                                                                                                    |  |
| Success Credit Union                                                                                                    | Success Credit Union                                                                                                    |  |
| This site contains links to other sites on the internet. We,<br>and your credit union, cannot be responsible for the<br>content or privacy policies of these other sites. Copyright | This site contains links to other sites on the internet. We,<br>and your credit union, cannot be responsible for the<br>content or privacy policies of these other sites. Copyright |  |

Below the payment is cancelled.

| = Success                                                                                                    |  |  |  |
|----------------------------------------------------------------------------------------------------|--|--|--|
| Pay Anyone                                                                                                    |  |  |  |
| Send money directly from your accounts to<br>anyone. All you need is their email address or a<br>phone number capable of receiving texts. |  |  |  |
| Send New Payment                                                                                                    |  |  |  |
| Enrollment Preferences >                                                                                                    |  |  |  |
| Payment History                                                                                                    |  |  |  |
| Your payment was canceled!                                                                                                    |  |  |  |
| All Payments 🗸                                                                                                    |  |  |  |
| ⊗ Mom Smith<br>Canceled \$50.00 >                                                                                                    |  |  |  |
| Page will timeout in 14:56                                                                                                    |  |  |  |
| Success Credit Union                                                                                                    |  |  |  |

**Pay Anyone Payment Cancelled** 

The recipient then receives an email like the one shown below. If you configured the P2P transfer via text message, the recipient would receive a text message.

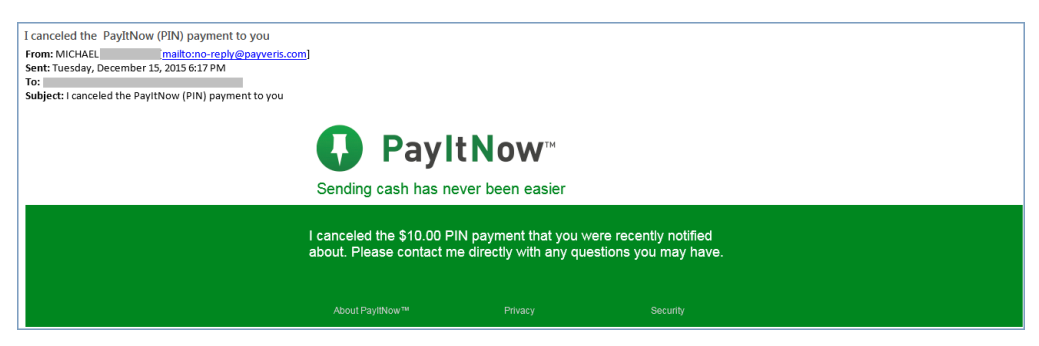

The member will receive a notification confirming that the payment has been cancelled.

## **PAYMENT PROCESSING**

## **CREDIT UNION G/L USED FOR ELECTRONIC TRANSACTIONS**

To process payments and transfer funds, Paymentus will use a G/L account at your credit union.

**NOTE:** This is only applicable for processing electronic transactions. Check payments will be issued from the member's account.

## **THE GOOD FUNDS METHOD**

**It's Me 247** Bill Pay (Paymentus) follows the Good Funds Method of payment. In other words, bill payers cannot pay bills unless the financial institution and member had already debited the accounts for the pending bill.

Good Funds has many benefits. The member must budget for the bill, and credit unions receive the NSF income if funds are not available to fulfill a check when it is cashed.

## **PAYMENT CUT-OFF TIME**

The cut off-time for the member to make or alter payments is 5:00 PM Eastern Time of the send date. Bill payment transactions are delivered to CU\*BASE via a file from Paymentus. CU\*BASE posts the transactions to the member accounts.

- When members are viewing the calendar of available payment send dates, days falling on a non-business day or on the current day after 5 PM ET will be grayed out and unavailable as a payment send date.
- Refer to sections on handling non-sufficient funds notifications and reminders for more information on these subjects.

## **TRANSACTION LIMITS**

Transaction limits are specific to each credit union and are set up during P2P implementation with Paymentus. They are not controlled in CU\*BASE. Minimum (lowest whole dollar allowed) and maximum (highest whole dollar allowed) limits are configured for bill pay transactions.

P2P transaction limits can be customized on a per-member level. This is completed through the PASS system by an administrator user. (PASS is the system provided by Paymentus for credit union support.

## HANDLING OF INSUFFICIENT FUNDS

For electronic payments, the funds to cover a P2P payment are withdrawn from the funding account on the selected payment send date.

If a member has insufficient funds in their funding account(s) at the time of payment, ODP and negative balance Automated Funds Returns (ANR) funds available to the member will also be used (as with normal debit or check processing. If the member is still deemed to have insufficient funds, the member will be handled according to the credit union's policies (and will be charged any NSF fees that apply).

## **CREDIT UNION SUPPORT**

## **PASS TRAINING PROVIDED BY THE CARDS & PAYMENTS TEAM**

Using the Paymentus PASS software, credit union staff can access payment details to assist them in researching answers to member bill pay and Person to Person questions such as the address to which a payment was sent. Bill pay and P2P transaction limits can be customized on a per-member level using the PASS system.

The Cards & Payments team provides training on their PASS software, for which they grant up to ten sets of login credentials per credit union.

## CU\*Answers Provides Second Level Support

For an issue that requires an action, such as a payment dispute, credit unions can contact the Cards & Payments team at  $616-285-5711 \ge 309$  for assistance.

## CONFIGURATION OF P2P ENROLLMENT MESSAGE AND SERVICE CHARGE GROUPS

To set up the P2P enrollment message and fees, you will need to use **Tool 1956** *P2P Marketing Msg Fees Config.* (A view only version of this tool is available via **Tool 1958** *View P2P Marketing Msg Fees Cfg*.

#### P2P Marketing Msg Fees Config (1956)

| * Session 0 CU*BASE GOLD - ABC CREDI<br>ile Edit Tools Help | FUNION                      |                    |                   |
|-------------------------------------------------------------|-----------------------------|--------------------|-------------------|
| Configure P2P M                                             | arketing Message and Mem    | ber Fees           | UPDATE            |
| Description                                                 | Relationship Type           | Enrollment Message | Member Fees       |
| Payveris P2P Native                                         | Primary for new enrollments |                    | 1                 |
|                                                             |                             |                    |                   |
|                                                             |                             |                    |                   |
|                                                             |                             |                    |                   |
|                                                             |                             |                    |                   |
|                                                             |                             |                    |                   |
|                                                             |                             |                    |                   |
|                                                             |                             |                    |                   |
|                                                             |                             |                    |                   |
|                                                             |                             |                    |                   |
|                                                             |                             |                    |                   |
|                                                             |                             |                    |                   |
|                                                             |                             |                    |                   |
|                                                             |                             |                    |                   |
|                                                             |                             |                    | <b>↑ ↓</b>        |
|                                                             |                             |                    |                   |
| - → ↑ □ ≞ <i>∂ i</i>                                        | ? @                         |                    | FR (6892) 10/28/1 |

## SET UP ENROLLMENT MESSAGE FOR P2P SERVICES

Access the screen to enter the P2P marketing message by clicking on the pencil icon under "Enrollment Message."

An enrollment message must be configured before you begin allowing your members to enroll for P2P.

This credit union-defined message appears if he or she is not already enrolled in Person to Person services and appears in **It's Me 247**. It can contain a marketing statement, information about credit union fees, and warnings about how to schedule payments in advance of when they are due.

#### P2P Marketing Message (Click Pencil Icon on Previous Screen)

| ĺ                                           | Session 0 CU'BASE GOLD - ABC CREDIT UNION                                                                                                    |                    |
|---------------------------------------------|----------------------------------------------------------------------------------------------------|--------------------|
|                                             | File Edit Tools Help                                                                                                    |                    |
|                                             | Configure P2P Enrollment Message                                                                                                    | UPDATE             |
| To move to a new<br>line, use Ctrl + Enter. | Vendor       PAYVERIS         Product       Payveris P2P Native         Enter marketing and other disclosure information to be displayed on the introductory enrollment page.         Comments         IXXABLY continuing you are agreeing to the fees, terms, and conditions.XXX         Welcome to ABC Credit Union Pay Anyone P2P system!         There is a monthly fee of \$2.00 to use this service and there are a few miscellaneous fees that will be accessed upon sending a payment.]         Image: Add/Update         Tatking Points | OFDATE             |
|                                             | ← → ↑ ॥ 昌 & i ? @                                                                                                    | FR (6895) 10/28/19 |

To save your changes, click Update and you will return to the previous screen.

## **CONFIGURE SERVICE CHARGE CODES**

You can set up as many different service charge groups as needed, each with their own set of parameters and prices.

#### **Important Notes**

- Upon enrollment via **It's Me 247** members are automatically assigned service charge code 01. Therefore, that code should always be set up with your standard fee parameters. Even if your credit union elects not to charge a fee, you will need to configure at least one service charge group.
- Your member will be charged two fees if they qualify for both a bill pay service charge and P2P service charge.
- The service charge group configuration allows for certain waivers, such as low and high age. However, the relationship waivers that apply to bill pay such as Tiered Service waivers and Marketing Club Waivers do not apply to P2P.

To add, view, edit, copy, and delete your service charge groups, use the icon under "Member Fees" on the screen accessed from the entry enrollment message and fees screen (Tool 1956) shown on page 23.

#### Screen 1

| Session 0 CU*BASE GOLD - ABC CREDIT UNION       |                    |
|-------------------------------------------------|--------------------|
| File Edit Tools Help                            |                    |
| Configure Person-to-Person Service Charge Codes | UPDATE             |
| Vendor PAYVERIS<br>Product Payveris P2P Native  |                    |
| Group Description                               |                    |
| 11 P2P BASIC                                    |                    |
| ■ Edit ■ Copy ■ Delete ↑↓                       |                    |
| Add                                             |                    |
| ← → ↑ ॥ 昌 & i ? @                               | FR (6901) 11/01/19 |

You may apply different service charges with Member Personal Banker (Tool #14) in CU\*BASE. Set up as many different service charge groups as needed, each with their own set of parameters and prices.

#### Screen 2

| ★ Session 0 CU*BASE GOLD - ABC CREDIT UNION                     |                                           |                    |
|-----------------------------------------------------------------|-------------------------------------------|--------------------|
| Configure Person-to-Person Service                              | Charge Codes                              | UPDATE             |
| Vendor PAYVERIS<br>Product Payveris P2P Native                  |                                           |                    |
| Service charge group 81 Group description DEFAULT GROU          | IP NO CHARGE                              |                    |
| Enro                                                            | ollment Fees                              |                    |
| Enrollment fee 0.00 Fee G/L offset account 000.00 Q             | Fee transaction description               |                    |
| Monthly Men                                                     | nber Subscriber Fees                      |                    |
| Regular monthly rate 0.00                                       | Includes up to 000 transactions per month |                    |
| Introductory rate/month 0.00                                    | # of months at introductory rate          |                    |
| Fee transaction description                                     | Fee G/L offset account 000.00 Q           |                    |
| Fee can take account negative                                   |                                           |                    |
| Fe                                                              | ee Waivers                                |                    |
| Low age 000 High age 000 Aggregate savings 0.00                 | Aggregate loans 0.00                      |                    |
| Waive if present ATM card Debit card Credit card                | OTB savings account OTB loan account      |                    |
| ☐ Waive if enrolled for eStatements                             |                                           |                    |
|                                                                 |                                           |                    |
| Excessive A                                                     | activity/Non-Use Fees                     |                    |
| Per transaction fee for transactions over monthly allotment     | _                                         |                    |
| Fee transaction description G/L offset acco                     | ount 000.00 🝳                             |                    |
| Monthly fee if less than 000 transactions during the month 0.00 |                                           |                    |
| Fee transaction description G/L offset acco                     | 000.00 <mark>Q</mark>                     |                    |
| Add/Update                                                      |                                           |                    |
| $\leftrightarrow \rightarrow \uparrow$ " = $\mathscr{E}$ i ? @  |                                           | FR (6902) 11/01/19 |

The screen shown previously is used to configure the fee parameters for this service charge code. This code can then be assigned to a member upon

enrollment. You will need to choose the General Ledger account(s) to which you would like to post enrollment fees, monthly subscriber fees, and excessive activity fees.

When done, press Enter to save and return to the previous screen.

For field descriptions and other details, please refer to CU\*BASE GOLD Online Help by clicking in these screens.

## CU\*BASE ENROLLMENT AND STATUS CHANGES

## **VIEW ENROLLMENT STATUS**

You may view if a member is enrolled in P2P by clicking the Online Banking button from the verify member screens for Inquiry, Phone Operator, Teller or Member Transfer. (NOTE: P2P status will only be available if P2P is activated by your credit union.)

| Session 0 - Online/Mobile Settings for This Member |              |             |                  |           |       |                |  |  |  |  |
|----------------------------------------------------|--------------|-------------|------------------|-----------|-------|----------------|--|--|--|--|
| Agreement accepted                                 |              | A           | Activity         | Current M | lonth | Previous Month |  |  |  |  |
| Date opened Feb 06, 2023                           |              | Logons used | I                |           | 0     | 0              |  |  |  |  |
|                                                    |              | Free logons | remaining        | 99999     | 99    |                |  |  |  |  |
| Text banking                                       |              | Last logged | in 0/00/00       |           |       |                |  |  |  |  |
| E-statements Feb 10, 2023 E-STMT ONLY              |              |             |                  |           |       |                |  |  |  |  |
| Bill payment Feb 10, 2023 ENROLLED                 |              |             |                  |           |       |                |  |  |  |  |
| P2P Feb 06, 2023 ENROLLED                          |              |             |                  |           |       |                |  |  |  |  |
|                                                    |              |             |                  |           |       |                |  |  |  |  |
| Joined via online banking eAlerts/eNotice          | s 🔲 PIB      |             |                  |           |       |                |  |  |  |  |
| eAlerts/eNotices PIB Settings                      | Password His | tory        | Display Username |           |       |                |  |  |  |  |
|                                                    |              |             |                  |           |       |                |  |  |  |  |
| ← → ↑ II                                           |              |             |                  |           |       |                |  |  |  |  |

You may also view whether a member is enrolled in P2P in the Member Personal Banker section of CU\*BASE. If the member is enrolled in P2P, next to "P2P Enrollment" will be the date the member enrolled. *(NOTE: This option will not be available if P2P is not activated by your credit union.)* 

## **ENROLLING VIA CU\*BASE**

It is recommended that you let the member handle enrollment and unenrollment in P2P services in **It's Me 247**.

- NOTE: The "P2P Enrollment" option used below will not be available if P2P is not activated by your credit union.
- If a person or organization is on the Person to Person fraud block list, you will not be able to enroll them. Learn more on page 5.

#### Member Personal Banker (Tool #14) > P2P Enrollment

| Session 0 CU*BASE GOLD Ed | ion 0 CU*BASE GOLD Edition - Person to Person Member Enrollment |                             |           |  |  |  |  |  |  |
|---------------------------|-----------------------------------------------------------------|-----------------------------|-----------|--|--|--|--|--|--|
| Account #                 | 00                                                              |                             |           |  |  |  |  |  |  |
|                           |                                                                 | Enrollment                  |           |  |  |  |  |  |  |
| Vendor                    | V                                                               | Payveris P2P Native         |           |  |  |  |  |  |  |
| Enrollment status         |                                                                 |                             |           |  |  |  |  |  |  |
| Action                    | OEnroll                                                         | OUnenroll                   |           |  |  |  |  |  |  |
| Enrollment date           | 00000000                                                        |                             |           |  |  |  |  |  |  |
| Unenrollment date         | 00000000                                                        |                             |           |  |  |  |  |  |  |
| Service charge group      | 01 🔍                                                            |                             |           |  |  |  |  |  |  |
| Default account           | 000000001                                                       | 000 🔍                       |           |  |  |  |  |  |  |
|                           |                                                                 |                             |           |  |  |  |  |  |  |
|                           |                                                                 |                             |           |  |  |  |  |  |  |
| Undete                    |                                                                 |                             |           |  |  |  |  |  |  |
| Skip                      |                                                                 | Last maintained 00000000 By |           |  |  |  |  |  |  |
| ← → ↑ ॥ ▮                 | 8 i                                                             | ? @                         | FR (1934) |  |  |  |  |  |  |

**NOTE:** A member must have a valid email address and a checking account to enroll in **It's Me 247** Person to Person (P2P).

You can use the *Action* field in the screen shown above to enroll this member for P2P. You will also need to select the checking account that will be used as a funding account. Then use Update to record the change.

• NOTE: You will then also need to update the member's status on the vendor website.

The Member Personal Banker screen will update to indicate that the member is now enrolled.

### **Changing a Members Service Charge Group**

You can also change the member's service charge group using the previous screen.

## **UNENROLLING VIA CU\*BASE**

You can unenroll a member from P2P using the screen shown previously. If unenrollment is handled in this manner, you must also remove the member from the vendor website.

- To permanently remove a member from P2P enrollment, use the Paymentus PASS feature. (See previous section in this booklet for details on the PASS software.)
- If you wish to block this person from reenrolling in P2P, you can also use the CU\*BASE P2P block list. Learn more on page 5.

## **Reports**

### **MONTHLY ENROLLMENT REPORT**

This automated monthly report shows total enrollment and un-enrollment activity by members by showing all members that were in the vendors system during the prior month, along with their corresponding CU\*Base status

This active/inactive report is stored in CU\*SPY under the Member Service category.

## Active/Inactive Report (LEPPAYMT)

| 5/01/19 | 10:38:33  |         |    |                | CREDIT UNION           | LEPPAYMT | PAGE |
|---------|-----------|---------|----|----------------|------------------------|----------|------|
| RUN O   | N 5/02/19 | 1       | Bi | ill Pay Active | /Inactive Report       |          | USER |
| Account | Vendor    | Name    |    | No. of Pay     | Status                 |          |      |
|         |           |         |    |                |                        |          |      |
| 0       | I         | MICHAEL |    | 15             | Enrolled 6/27/2017     |          |      |
| 0       | V         | MICHAEL |    | 0              | Enrolled 6/27/2017     |          |      |
| 0       | I         | WILLIAM |    | 0              | Enrolled 10/27/2017    |          |      |
| 0       | V         | WILLIAM |    | 0              | Enrolled 10/27/2017    |          |      |
| 0       | V         | CHRISTI |    | 0              | Un-enrolled 10/09/2014 |          |      |
| 6       | I         | JENNIFE |    | 0              | Enrolled 11/09/2006    |          |      |

## **DAILY POSTING REPORTS**

#### **Payveris Bill Payment File Posting Report**

| Report Name                 | TEPPSTV1                                                                                                    |
|-----------------------------|----------------------------------------------------------------------------------------------------|
| CU*Spy Menu                 | Electronic Third Party                                                                                                    |
| When Report is<br>Generated | When daily Paymentus transactions are posted to CU*BASE                                                                                                    |
| View/Print                  | If needed for research                                                                                                    |
| Description                 | Listing of transactions that have been posted to CU*BASE by Paymentus.                                                                                           |
| Purpose / Tips              | This is your audit report for transactions that successfully posted.<br>NOTE: An asterisk appears in front of the name if the transaction<br>was a P2P transfer. |

| 5/21/19 17:37:45      |                    |                 | FEDERAL           | CREDIT UNION           |        | TEPPSTV1 |      | PAGE | 1 |  |  |
|-----------------------|--------------------|-----------------|-------------------|------------------------|--------|----------|------|------|---|--|--|
| RUN ON 5/21/19        |                    | PAYVERIS BILL P | AYMENT FILE POSTI | NG REPORT              |        |          | USER |      |   |  |  |
| A GOOTINIT            | DDDUTOUO           |                 | NTED              |                        | MEMDED |          |      |      |   |  |  |
| NUMBER                | BALANCE            | AMOUNT          | BALANCE           | DAVEE                  | NAME   |          |      |      |   |  |  |
| NORDER                | DALIANCE           | ANOUNI          | DALIANCE          | TAILL                  | NAME:  |          |      |      |   |  |  |
| 0-020                 | 1,949.57           | 311.88 DB       | 1,637.69          | American Express       | TH     |          |      |      |   |  |  |
| C 8-020               | 4,980.81           | 295.57 DB       | 4,685.24          | Costco Anywhere Card U | TR     |          |      |      |   |  |  |
| C 9-020               | 3,813.33           | 81.95 DB        | 3,731.38          | Comcast - St Paul 1    | GRJ    |          |      |      |   |  |  |
| C 2-020               | 938.62             | 27.63 DB        | 910.99            | WE Energies            | MI     |          |      |      |   |  |  |
| C 0-020               | 1,263.92           | 57.00 DB        | 1,206.92          | CenterPoint Energy Min | JA     |          |      |      |   |  |  |
| C 2-020               | 2,831.80           | 200.00 DB       | 2,631.80          | Shane                  | *JE    |          |      |      |   |  |  |
|                       |                    |                 |                   |                        |        |          |      |      |   |  |  |
|                       |                    |                 |                   |                        |        |          |      |      |   |  |  |
|                       |                    | TOTAL           | TOTAL             |                        |        |          |      |      |   |  |  |
|                       |                    | COUNT           | AMOUNT            |                        |        |          |      |      |   |  |  |
| TOTAL NUMBER OF RECO  | ORDS ERROR:        | 0               | .00               |                        |        |          |      |      |   |  |  |
| TOTAL NUMBER OF RECO  | ORDS CHARGED:      | 6               | 974.03            |                        |        |          |      |      |   |  |  |
| TOTAL CREDIT AMOUNT:  |                    |                 | .00               |                        |        |          |      |      |   |  |  |
| TOTAL DEBIT AMOUNT:   |                    |                 | 974.03            |                        |        |          |      |      |   |  |  |
| TOTAL PAYVERIS AMOUNT | 2:                 |                 | 974.03 CR Transa  | ction was not posted   |        |          |      |      |   |  |  |
|                       |                    |                 |                   |                        |        |          |      |      |   |  |  |
|                       |                    |                 |                   |                        |        |          |      |      |   |  |  |
| *P2P Transaction      |                    |                 |                   |                        |        |          |      |      |   |  |  |
|                       | ***ENT OF DEDOM*** |                 |                   |                        |        |          |      |      |   |  |  |

| Report Name                 | TEPPSTV2                                                                                                    |
|-----------------------------|----------------------------------------------------------------------------------------------------|
| CU*Spy Menu                 | Electronic Third Party                                                                                                    |
| When Report is<br>Generated | When daily Paymentus transactions are posted to CU*BASE                                                                                                |
| View/Print                  | Daily                                                                                                    |
| Description                 | Listing of bill payment exceptions (presented by Paymentus that could not be posted to CU*BASE)                                                        |
| Purpose / Tips              | Research these exceptions, post to the member account and<br>ensure that Paymentus has the correct information to resolve the<br>issue if appropriate. |
|                             | NOTE: An asterisk appears in front of the name if the transaction was a P2P transfer.                                                                  |

#### Bill Payment File Posting File Posting Exception Report

| 5/21/19 17:37<br>RUN ON 5/ | 7:45<br>/21/19 PAYVERIS BILL PAYMENT FI |                |        | CREDIT UNION<br>POSTING EXCEPTION REPORT | TEPPSTV2 | PAGE 1<br>USER |
|----------------------------|-----------------------------------------|----------------|--------|------------------------------------------|----------|----------------|
| ACCOUNT                    | CCURRENT                                | TRANSACTION    |        |                                          | MEMBER   |                |
| NUMBER                     | BALANCE                                 | AMOUNT REMARKS |        | PAYEE NAME                               | NAME     |                |
|                            |                                         |                |        |                                          |          |                |
|                            |                                         |                |        |                                          |          |                |
|                            |                                         | TOTAL          | TOTAL  |                                          |          |                |
|                            |                                         | COUNT          | AMOUNT |                                          |          |                |
| TOTAL EXCEPTIO             | NS PROCESSED:                           | 0              | .00    |                                          |          |                |
|                            |                                         |                |        |                                          |          |                |
| *P2P Transacti             | .on                                     |                |        |                                          |          |                |

\*\*\*END OF REPORT\*\*\*

## **MONTHLY FEE REPORTS**

These reports are produced between the  $5^{th}$  and the  $15^{th}$  of each month. They show your configured bill payment service charges that were charged to member accounts.

The exception report shows any fees that could not be charged due to insufficient funds or account closings. This report should be reviewed and those members who have not had activity for a number of months should be notified and un-enrolled. Both reports are stored in CU\*SPY under the Member Services category.

#### Fee Posting Detail (TEPFEE)

| 2/05/16 1:12.11 |            |         |        | CRED      | IT UNION        |              | TEPFEE   | PAGE 1   |                     |
|-----------------|------------|---------|--------|-----------|-----------------|--------------|----------|----------|---------------------|
|                 | RUN ON 2/0 | 06/16   |        | BILL PA   | AY FEE TRANSACT | ION REGISTER |          |          | USER OPER           |
|                 |            |         |        |           |                 |              |          |          |                     |
|                 |            | DEPOSIT | FEE    | AGGREGATE | AGGREGATE       | AGGREGATE    | CURRENT  | PREVIOUS |                     |
| 7               | CCOUNT NO. | ITEMS   | AMOUNT | SAVINGS   | LOANS           | AVERAGE      | BALANCE  | BALANCE  | DESCRIPTION         |
|                 |            |         |        |           |                 |              |          |          |                     |
|                 | -110       | 1       | 4.95   | 67622.35  | 51.45           | 96322.78     | 67612.40 | 67617.35 | EASYPAY MONTHLY FEE |
|                 | -110       | 0       | 4.95   | 1717.45   | 4588.31         | 1190.26      | 1616.10  | 1621.05  | EASYPAY MONTHLY FEE |
|                 | -110       | 4       | 4.95   | 3249.38   | .00             | 5849.80      | 3136.70  | 3141.65  | EASYPAY MONTHLY FEE |
|                 | -110       | 0       | 4.95   | 3607.02   | .00             | 3155.18      | 869.13   | 874.08   | EASYPAY MONTHLY FEE |
|                 | -110       | 0       | 4.95   | 8090.48   | .00             | 14384.33     | 4902.37  | 4907.32  | EASYPAY MONTHLY FEE |
|                 | -110       | 0       | 4.95   | 19707.50  | .00             | 19114.74     | 5087.45  | 5092.40  | EASYPAY MONTHLY FEE |

#### **Fee Posting Exceptions (TEPFEE)**

| 3/05/16    | 50.41  | CREDIT UNION                                           | TEPFEE | E    | PAGE | 1 |
|------------|--------|--------------------------------------------------------|--------|------|------|---|
| RUN ON     | 3/06/1 | 6 BILL PAY FEE EXCEPTION LISTING                       |        | USER | OPER |   |
|            |        |                                                        |        |      |      |   |
| ACCOUNT NO |        | MESSACE                                                |        |      |      |   |
| ACCOUNT NO | •      | MEGORGE                                                |        |      |      |   |
|            |        |                                                        |        |      |      |   |
| -          | 110    | Monthly fee would take account below available balance |        |      |      |   |
| -          | 110    | Enroll fee would take account below available balance  |        |      |      |   |
| -          | 110    | Monthly fee would take account below available balance |        |      |      |   |
| -          | 110    | Enroll fee would take account below available balance  |        |      |      |   |
| -          | 110    | Monthly fee would take account below available balance |        |      |      |   |
| -          | 110    | Enroll fee would take account below available balance  |        |      |      |   |
| -          | 110    | Monthly fee would take account below available balance |        |      |      |   |
| -          | 110    | Enroll fee would take account below available balance  |        |      |      |   |

## **APPENDIX A: P2P SYSTEM MESSAGES**

Following are the system messages created for Person-to-Person transfers.

### Message: P2P SENDER TRANSFER CREATED

Subject: PayItNow (PIN) payment to {recipient name} was created

This email is to confirm that you just set up a {amount} PIN Payment to be sent to {recipient name}. If you did not initiate this transaction, please contact us immediately at {phone number} for further instruction.

## Message: P2P SENDER TRANSFER SENT

Subject: PayItNow (PIN) payment to {recipient name} was sent

Message: Your {amount} PIN payment to {recipient name} was sent from your {FI name} account on {Date}. The receiving Financial Institution should post the deposit within a day or two. Please contact us at {phone number} if you have any questions about this transaction.

## Message: P2P RECIPIENT TRANSFER SENT

Subject: My {amount} PayItNow (PIN) payment

Message: The {amount} PayItNow (PIN) payment from me has been sent to the account you designated to receive the deposit. You should see it posted in a day or two.

### Message: P2P SENDER PENDING TRANSFER TIMED OUT

Subject: PayItNow (PIN) payment to {recipient name} cannot be sent

Message: You attempted to send {transfer amount} to {recipient name} on {Date}, but he/she didn't provide the necessary account information to receive the deposit, so we've canceled this PIN payment. (No money was withdrawn from your account, and no further attempts will be made to process this PIN payment.) Please contact us at {phone number} if you have any questions about this transaction.

## Message: P2P RECIPIENT PENDING TRANSFER TIMED OUT

Subject: My PayItNow (PIN) has been payment canceled

Message: I attempted to send you a {amount} PIN payment, but the payment has been canceled because you didn't provide the necessary account information to receive the deposit. (No further attempts will be made to send this PIN payment.)

### Message: P2P SENDER AUTHENTICATION FAILED

Subject: PayItNow (PIN) payment to {recipient} cannot be sent

Message: You attempted to send {amount} to {recipient name} on {Date}, but he/she didn't correctly answer the security question that you asked, so we've canceled this PIN payment. (No money was withdrawn from your account, and no further attempts will be made to process this PIN payment.) Please contact us at {phone number} if you have any questions about this transaction.

#### Message: P2P RECIPIENT AUTHENTICATION FAILED

Subject: My PayItNow (PIN) payment has been canceled

Message: I attempted to send you a {amount} PIN payment, but the payment has been canceled because you didn't correctly answer the security question. (No further attempts will be made to send this PIN payment.)

#### Message: P2P SENDER TRANSFER CREDIT FAILED

Subject: PayItNow (PIN) payment to {recipient name} was returned

Message: Your {amount} PIN payment was sent to {recipient name} on {Date}, but the receiving Financial Institution was unable to post the deposit so they returned it to us. We've initiated the refund back to your {FI name} account, so you will see the deposit within a day or two. Please contact us at {phone number} if you have any questions about this transaction.

#### Message: P2P RECIPIENT TRANSFER CREDIT FAILED

Subject: My PayItNow (PIN) payment was returned

Message: I sent you a {amount} PIN payment, but your Financial Institution was unable to post the deposit to your designated account, so this PIN payment has been canceled. (No further attempts will be made to post this PIN payment to your account.)

#### Message: P2P RECIPIENT TRANSFER PENDING (INITIAL)

Subject: I would like to send you {amount} using PayItNow (PIN)

Message: I would like to send you {amount} using PayItNow (PIN) payment network. To accept this payment, just indicate where to deposit the money.

## Message: P2P RECIPIENT TRANSFER CANCELED

Subject: I canceled the PayItNow (PIN) payment to you

Message: I canceled the {amount} PIN payment that you were recently notified about. Please contact me directly with any questions you may have.

## Message: P2P RECIPIENT TRANSFER PENDING REMINDER

Subject: Reminder: I'd like to send you {amount} using PayItNow (PIN)

Message: Just a reminder that I want to send you {amount} using PayItNow (PIN), but the payment can't be sent until you indicate where to deposit the money.

## Message: P2P SENDER PENDING TRANSFER REMINDER

Subject: PayItNow (PIN) Reminder sent to {recipient name}

Message: {recipient name} still hasn't accepted your {amount} PIN payment, so we sent a reminder message. We won't withdraw the money from your {FI name} account until the recipient accepts your PIN payment. Please contact us at {phone number} if you have any questions about this transaction.

## Message: P2P SENDER TRANSFER FUNDING FAILED

Subject: PayItNow (PIN) payment to {recipient name} cannot be sent

Message: We weren't able to debit your {FI name} account to send your {amount} PIN payment to {recipient name}, so we've canceled this PIN payment. (No further attempts will be made to process this PIN payment.) Please contact us at {phone number} if you have any questions about this transaction.

## Message: P2P RECIPIENT TRANSFER FUNDING FAILED

Subject: I canceled the PayItNow (PIN) payment.

Message: The {amount} PIN payment from me has been canceled. Please contact me directly with any questions you may have.